## **KellyDown Tips**

Periodic tips to help you use KellyDown more effectively

## How to purchase KellyDown online using a credit card

**Problem**: PayPal recently modified their design interface that enables purchases to be made online. However, the new design makes it less obvious how to make a purchase if you don't have a PayPal account.

**Solution**: Please follow these instructions if you wish to purchase a license or maintenance and support for KellyDown online with a credit card if you don't have a PayPal account.

1. Open the KellyDown website and click on the *Pricing* tab and click on the **Buy Now** button at the bottom of the page or type *kellydown.ca/pay-now* into your internet browser.

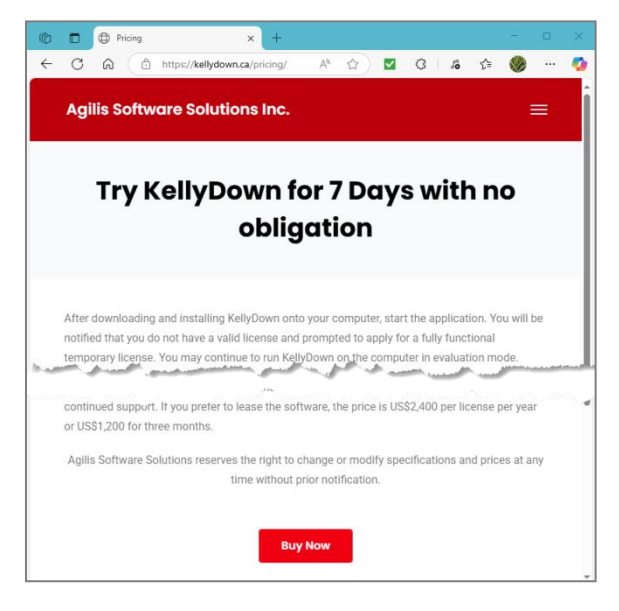

- 2. Type *kellydown.ca/pay-now* into your internet browser.
- 3. Click on the item you wish to purchase.

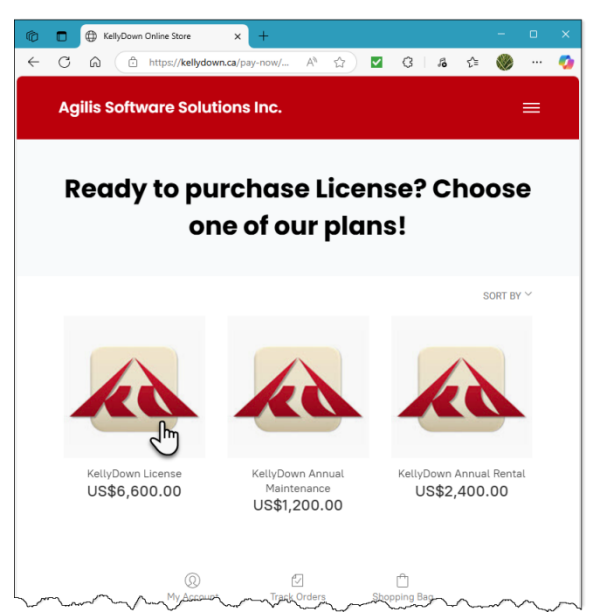

- 4. Add more items to the shopping bag by clicking on the **Add More** button. The total number of items in the shopping bag is shown above (if you add too many items, you may delete items on the next screen).
  - a. After you have added the items you wish to purchase, click on the **Go to Checkout** button.

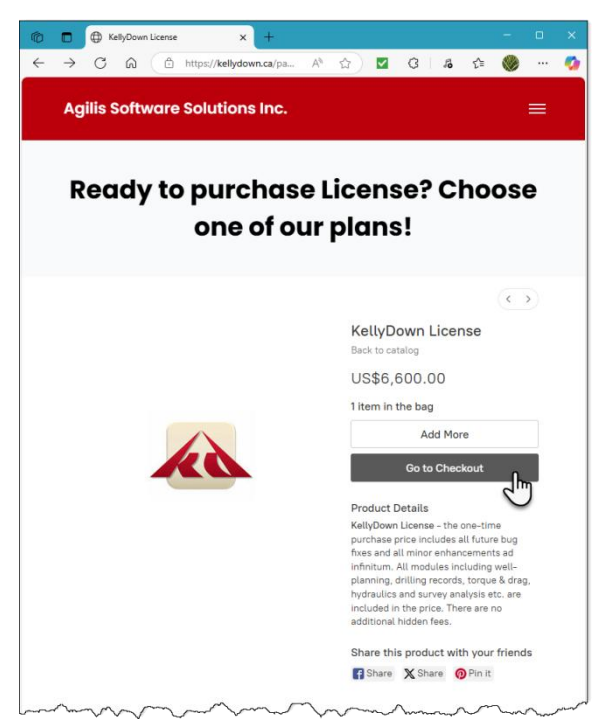

- 5. Confirm the items you wish to purchase. You may increase or decrease the quantities by clicking on the **Qty** counter on the left.
- 6. Enter your email address and click on the **Checkout** button.

| Checkout                          | × +               | - 0                                                                                      |  |  |  |  |  |
|-----------------------------------|-------------------|------------------------------------------------------------------------------------------|--|--|--|--|--|
| C 😡 🗇 https://kelly               | rdown.ca/pay-now/ |                                                                                          |  |  |  |  |  |
| Agilis Software Solutions Inc. 📃  |                   |                                                                                          |  |  |  |  |  |
|                                   |                   |                                                                                          |  |  |  |  |  |
| Ready to purchase License? Choose |                   |                                                                                          |  |  |  |  |  |
| c                                 | one of o          | ur plans!                                                                                |  |  |  |  |  |
|                                   |                   |                                                                                          |  |  |  |  |  |
| Shopping cart                     |                   | Checkout                                                                                 |  |  |  |  |  |
| Store / Shopping cart             |                   | Enter your email address. This address will be<br>used to send you order status updates. |  |  |  |  |  |
| Qty: 1 ~                          | US\$6,600.00      | robert.cherry@truenorth.com                                                              |  |  |  |  |  |
| TOTAL                             | US\$6,600.00      | Keep me up to date on news and exclusive                                                 |  |  |  |  |  |
| Looking for more? Continue sh     | opping            | oners                                                                                    |  |  |  |  |  |
|                                   |                   | Checkout                                                                                 |  |  |  |  |  |
|                                   |                   | PayPal Checkout                                                                          |  |  |  |  |  |
|                                   |                   | Next                                                                                     |  |  |  |  |  |
|                                   |                   | Payment information<br>Choose a payment method and enter your                            |  |  |  |  |  |
|                                   |                   | payment details.                                                                         |  |  |  |  |  |
|                                   |                   |                                                                                          |  |  |  |  |  |

7. Select the **Credit Card** option and click on the **PayPal Checkout** button.

| Image: Constraint information     x       ←     C     C     L       https://kellydown.ca/pay | + - □ ×<br>^now/ A`☆) ☑ 3   & ☆ 🛞 … 🔮                                                                  |
|----------------------------------------------------------------------------------------------|----------------------------------------------------------------------------------------------------|
| Agilis Software Solutions I                                                                  | nc. 🔳                                                                                                  |
| Ready to purch<br>one o                                                                      | ase License? Choose<br>f our plans!                                                                    |
| Shopping cart<br>Back to store<br>KellyDown License                                          | Checkout<br>robert.cherry@truenorth.com Change email                                                   |
| TOTAL US\$6,600.00                                                                           | Payment information<br>Choose a way to pay for your order:<br>Payment information<br>Pay by cash       |
|                                                                                              | PayPal<br>PayPal VISA PATEX                                                                            |
|                                                                                              | Billing address<br>All fields are required unless they're explicitly marked as<br>optional.<br>Country |
|                                                                                              | First and last name Robert Cherry                                                                      |
|                                                                                              | Phone (optional)<br>+15551236850                                                                       |
|                                                                                              | Address<br>Streat address, sportment, suite, floor, etc<br>9500 Lakeside Blvd                          |
|                                                                                              | The Woodlands<br>Zp<br>77381                                                                           |
|                                                                                              | State<br>Texas                                                                                         |
|                                                                                              |                                                                                                    |

8. Click on the **Pay with a credit or Visa Debit card** button at the bottom.

| Log in to your PayPal account - Personal - Microsoft Edge           |         |       |     |
|---------------------------------------------------------------------|---------|-------|-----|
| f https://www.paypal.com/checkoutnow?atomic-event-state             | 0       | P     | A   |
| P                                                                   |         |       | Î   |
| Pay with PayPal                                                     |         |       | - 1 |
| With a PayPal account, you're eligible for Purchase Pro<br>Rewards. | otectio | n and |     |
| Email or mobile number<br>robert.cherry@truenorth.com               |         |       |     |
| Password                                                            |         |       |     |
| Forgot password?                                                    |         |       |     |
| Log In                                                              |         |       |     |
| Solution Log in with a one-time code                                |         |       | )   |
| or                                                                  |         |       |     |
| Pay with a credit or Visa Debit card                                | ę       | hy    | )   |
| 1                                                                   |         |       | Ŧ   |

9. Enter you personal details and click on the **Pay Now** button.

| https://www.paupal.com/checkoutweb/sign                                                                                                    |                                                                                                    |   |  |
|----------------------------------------------------------------------------------------------------|----------------------------------------------------------------------------------------------------|---|--|
| https://www.paypal.com/checkoutweb/sigh                                                                                                    | up?atomic-event-state                                                                                                    | 0 |  |
| PayPal                                                                                                    | \$6,600.00                                                                                                    |   |  |
| Pay with debit or card                                                                                                    | credit                                                                                                    |   |  |
| We don't share your finance<br>the merchant.                                                                                                    | ial details with                                                                                                    |   |  |
| Country/Region<br>United States                                                                                                    | ~                                                                                                    |   |  |
| Email<br>robert.cherry@truenorth.c                                                                                                    | om                                                                                                    |   |  |
| Phone type<br>Mobile ~ Phone num<br>+1 (555)                                                                                                    | iber<br>123-6850                                                                                                    |   |  |
| 🛑 🕂 VISA 🔤                                                                                                    | 0                                                                                                    |   |  |
| Card number<br>1234 5678 9012 3456                                                                                                    |                                                                                                    |   |  |
| Expiration date 01 / 28 CVV                                                                                                    | 3                                                                                                    |   |  |
| Billing address                                                                                                    |                                                                                                    |   |  |
| First name<br>Robert Che                                                                                                    | name<br>erry                                                                                                    |   |  |
| Street address<br>9500 Lakeside Blvd                                                                                                    |                                                                                                    |   |  |
|                                                                                                    |                                                                                                    |   |  |
| Apt., ste., bldg. (optional)                                                                                                    |                                                                                                    |   |  |
| Apt., ste., bldg. (optional)<br>City<br>The Woodlands                                                                                                    |                                                                                                    |   |  |
| Apt., ste., bldg. (optional) City The Woodlands State Texas                                                                                                    | ~                                                                                                    |   |  |
| Apt., ste., bidg. (optional) City The Woodlands State Texas ZIP code 77381                                                                                                    | · ·                                                                                                    |   |  |
| Apt., ste., bidg. (optional) City The Woodlands State Texas ZIP code 77381 Save Info & create your PayPal acc                                                                                                    | ~                                                                                                    |   |  |
| Apt., ste., bldg. (optional) City The Woodlands State Texas ZIP code 77381 Save into & create your PayPal acc You agree to PayPar's Privacy Stat you're of legal age.                                                                                                    | v                                                                                                    |   |  |
| Apt., ste., bldg. (optional) City The Woodlands Stale Texas ZIP code 77381 Save Info & create your PayPal acc You agree to PayPar's Privacy Stal you're of legal age. We'll preautionize up to \$5.600 0 then send you back to the merch purchase. If you don't compliage amount changes, any pending pre amount changes, any pending pre amount changes, any p | VUSD on your card,     It of complex your     It of the your     the on your card,     It of the your     It or the your     It or the your     It or the your     It or the your     It or the your     It or the your     It or the your     It or the your                                                                                                    |   |  |
| Apt., ste., bldg. (optional) City The Woodlands State Texas ZIP code 77381 Save Info & create your PayPal sect You agree to PayPal's Privacy Stat you're of legal age. Well preauthorize up to \$5,600.01 then send you back to the metch purchase. If you don't complete amount changes, any pending pre- drop off within one buss Pay Now                                                                                                    | count Contraction usually ness day.                                                                                                    |   |  |
| Apt., ste., bidg. (optional) City The Woodlands State Texas ZIP code 77381 Save Into & create your PayPal acc You agree to PayPar's Privacy Stat you're of legal age. We'll preauthorize up to 56,600.0t the send you back to the metch purchase. If you don't complete amount changes, any pending prev cho pot within one busi Pay Now Have a PayPal account                                                                                                    | count USD on your card, int to complete your to the purchase subtorizations usually tess day.                                                                                                    |   |  |
| Apt., ste., bidg. (optional) City The Woodlands State Texas ZIP code 77381 Save Info & create your PayPal acc You agree to PayPars Privacy Stat you're of legal age. We'll preauthorize up to \$6,600.01 then send you back to the merchin purchase. If you don't complete amount changes, any pending prev drop of within one busi Pay Now Have a PayPal account                                                                                                    | count DUSD on your card, int to complete your to the purchase subtorizations usually ness day. It? Log In merchant                                                                                                    |   |  |
| Apt., ste., bldg. (optional) City The Woodlands Sitate Texas ZiP code 77381 Save info & create your PayPal acc You agree to PayPars Privacy Stat your of legal age. We'll presultionize up to \$5,600 00 the send you back to the metch purchase. If you don't complete amount changes, any pending pue- drop of within one busi Pay Now Have a PayPal account Cancel and return to r Français                                                                                                    | Count Content and confirm Content and confirm Content and confirm Content and confirm Content and confirm Content and Confirm Content and Confirm Content Content Con |   |  |

If you have a question you would like answered in KellyDown Tips, reply to this email with your question. If you would like anything added to KellyDown to make it more useful or user friendly, reply to this email with your requests. You can download the latest version of KellyDown from <u>www.kellydown.ca</u> If you would like to be removed from this email distribution list, reply with "Unsubscribe" in the subject line.